#### 砂 パ 戸 聖 ウ ル ス ラ 学院高等学校 **Web出願の手引き**

### 1 新規登録(マイページ登録)

#### 【注意事項】

- ●迷惑メール対策等でドメイン指定受信を設定されている場合は、「@seed.software」の受信を許可してください。
- ●すでに他校でプラスシードのマイページ作成済みの場合は、「2出願情報の登録」(3ページ)から操 作を行ってください。
- ●本校ホームページ 入試情報 → Web 出願 のページから、「WEB 出願 (新規登録・出願はこちら)」をクリッ クしてください。

※ Internet Explorer からはアクセスできません Microsoft Edge/Google Chrome/Safari をご利用ください)

#### ❷はじめての方は、「新規登録」(画面下部)をクリックしてください。

※すでにプラスシードで新規登録を済ませている方は、「2出願情報の登録」(3ページ)から操作を行ってください。

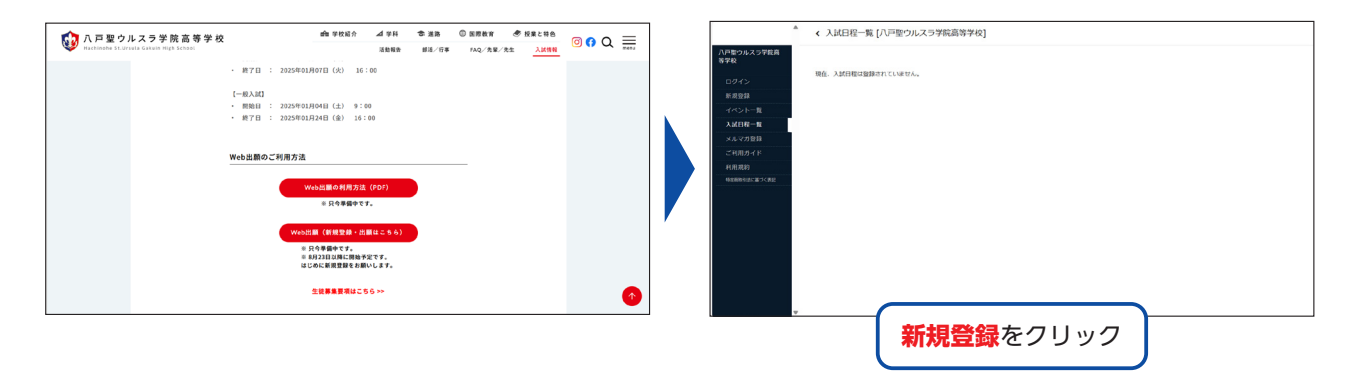

●メールアドレスを入力し、利用規約をご確認いただき、「送信する」をクリックしてください。

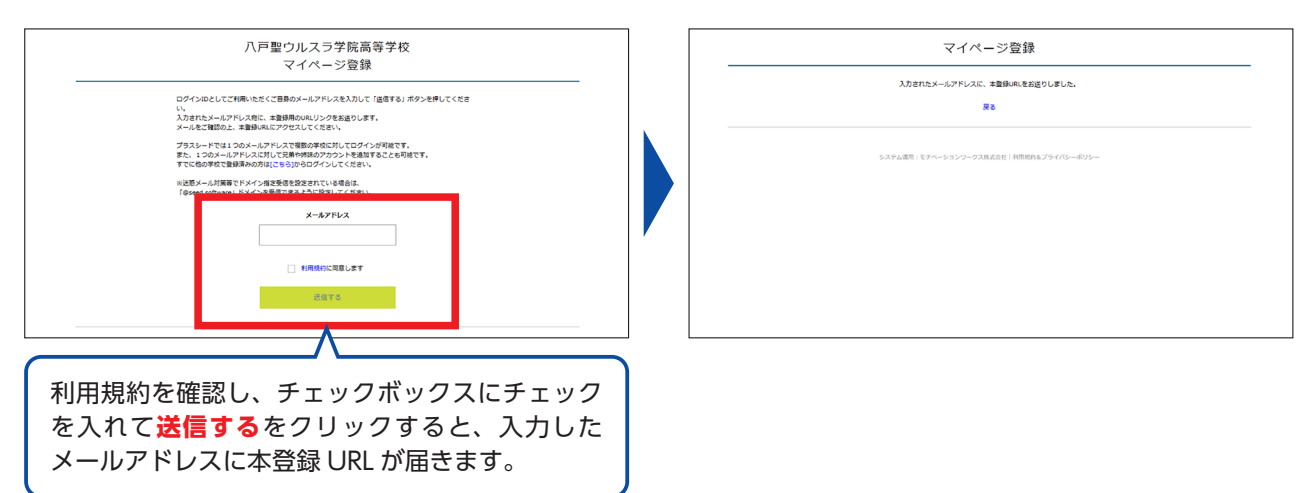

④届いたメールを開き、メールに記載の URL をクリックしてください。

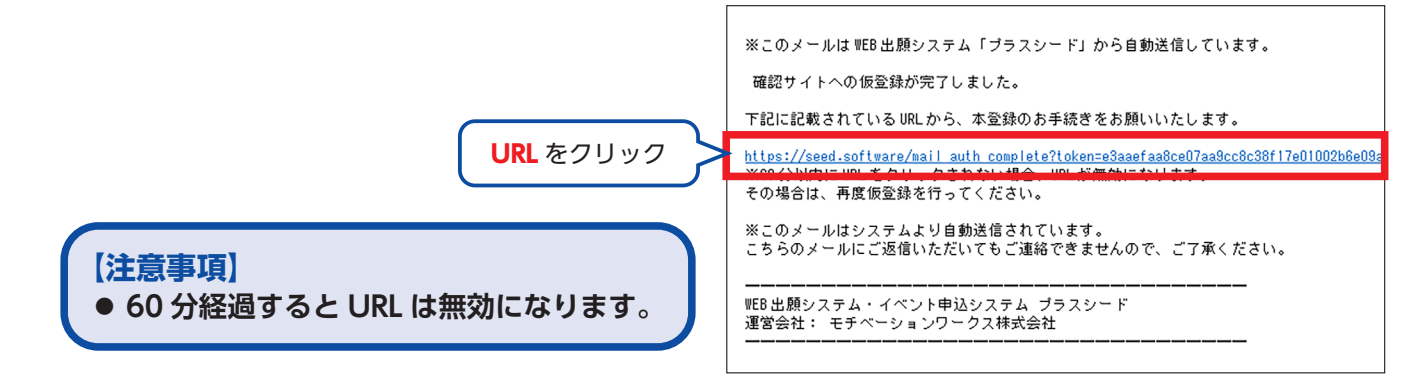

⑤「次へ」をクリックし、受験生の「氏名」「ふりがな」「生年月日」「パスワード」等を入力して登録してください。

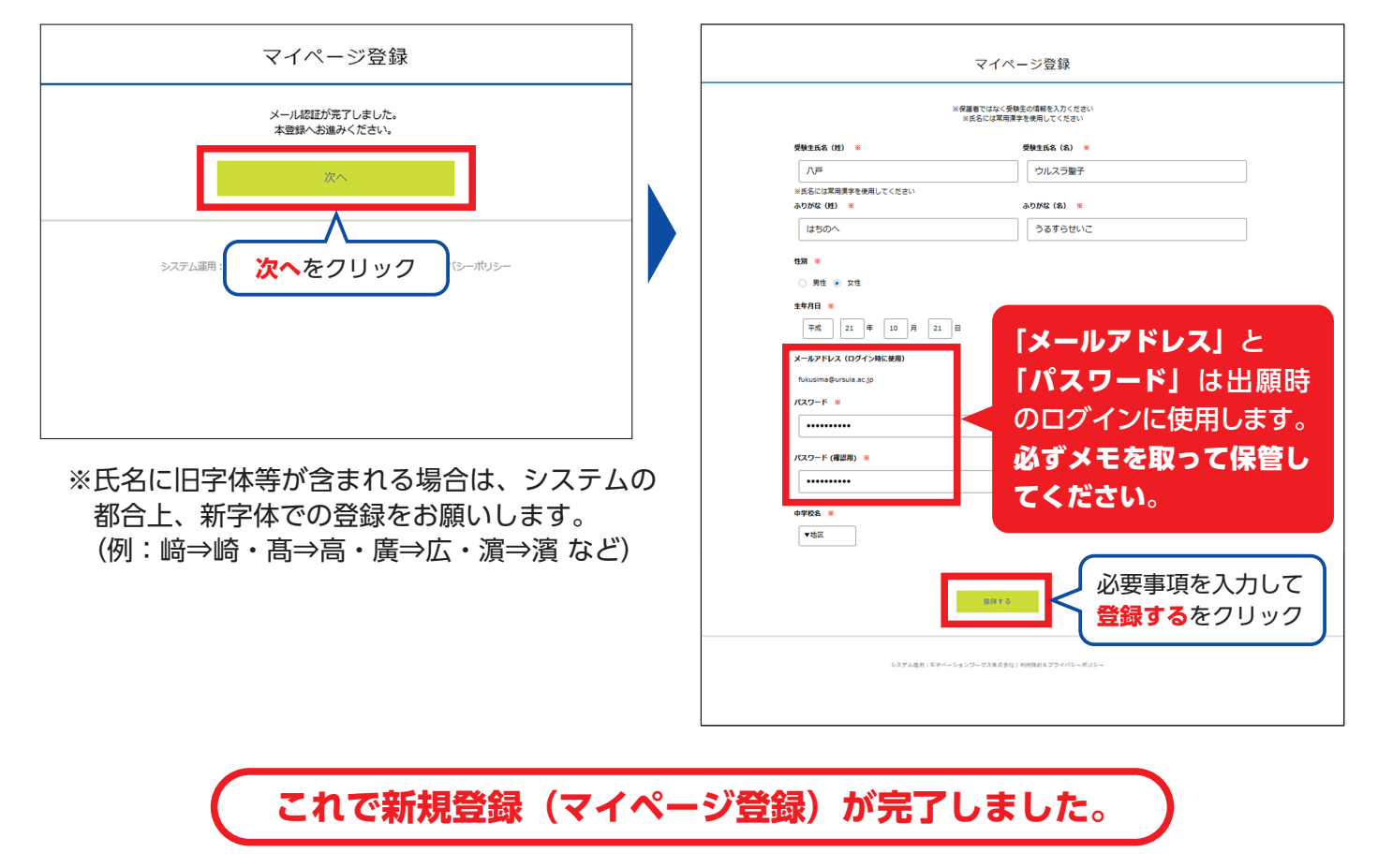

④再度ログインする際は、登録したメールアドレスに届く、「会員登録完了」メールに記載の URL をクリック してください。

| プラスシードへの会員登録が完了                                  | ′しました。          |
|--------------------------------------------------|-----------------|
| ログイン後はイベントの申し込み                                  | ↓や WEB 出願が可能です。 |
| ※WEB 出願は一部学校ではご利用                                | いただけませんので、      |
| 学校の公式ホームページをご確認                                  | 8ください。          |
| ログインはこちら<br><u>https://seed.software/login</u> - | URL をクリック       |
| こちらのメールは送信専用のため<br>ご返信いただいてもご連絡できま               | )               |

## 出願情報の登録

#### 【すでに他校でプラスシードの新規登録を済ませている受験生は、このページから始めてください】

### ●ログインしてください。

**②**「メールアドレス」「パスワード」を入力して、「ログイン」をクリックしてください。

| < 入試日程一覧 [八戸雪<br>入試日程一覧 [八戸雪             | 聖ウルスラ学院高等学校]  |                                                      | マイページ<br>ログイン画面                              |
|------------------------------------------|---------------|------------------------------------------------------|----------------------------------------------|
| ス武日程を115選択してくたさい<br>試験日<br>2025年1月10日(金) | 試験名<br>推薦入学試験 | 出願期間<br>〇〇〇〇年〇月〇日(金) 9時00分 ~ 2025年1月7日(火) 16時        | メールアドレス                                      |
| 2025年2月6日(木)                             | 一般入学試験        | 00分<br>〇〇〇〇年〇月〇日(土) 9時00分 ~ 2025年1月24日(金) 16<br>時00分 | /スワード                                        |
|                                          |               |                                                      | 094>                                         |
|                                          |               |                                                      | /(X)-Kesntzist                               |
|                                          | ログイン          | をクリック                                                | 登録したメールアドレスとパスワードを<br>入力し、 <b>ログイン</b> をクリック |

※登録したメールアドレスを忘れた方は、お手数ですが、再度、①新規登録(マイページ登録)を行ってください。 ※パスワードを忘れた方は、「パスワードを忘れた方はこちら」(画面下部)にお進みください。

## ●メニューの「入試日程一覧」(画面左側)を選択して、出願する試験名をクリックしてください。 ●「出願へ進む」(画面下部)をクリックしてください。

| < 入試日程一覧 [八戸   | 聖ウルスラ学院高等学校] |                                       | ]     | 八戸 ウルスラ          | < 入試日程一覧 ·                                                | 日程詳細                                                    |
|----------------|--------------|---------------------------------------|-------|------------------|-----------------------------------------------------------|---------------------------------------------------------|
|                |              |                                       |       | £7               | 募集要項                                                      |                                                         |
|                |              |                                       |       | イベント一覧           | 1588-S                                                    | 一般入学試験                                                  |
| 入試日程を1つ選択してくださ | 生し い         |                                       |       | イベント申込状況         | 1598E                                                     | 2025年2月6日(木)                                            |
|                |              |                                       |       | 入試出睡状況           | 検定料の決済手段                                                  | クレジットカード、ペイジー、コンビニ決済                                    |
| 試験日            | 試験名          | 出願期間                                  |       | 登録情報の変更          | 出版明简                                                      | 〇〇〇〇 <sup>(年</sup> 〇月〇日(土) 9時00分 ~ 2025年1月24日(金) 16時00分 |
| 2025年1月10日(金)  | 推薦入学試験       | 〇〇〇〇年〇月〇日(金) 9時00分 ~ 2025年1月7日(火) 16時 |       | アカウント情報          | 検定料                                                       | <ul> <li>一般入学試験 12,000円</li> </ul>                      |
|                | ~            | 00分                                   |       | ご利用ガイド<br>利用規約   | 検定料に関する<br>補足説明                                           | 続入後の検定料は返金数しません。                                        |
| 2025年2月6日(木)   | 一般入学         | ○○○○年○月○日(土) 9時00分 ~ 2025年1月24日(金) 16 |       | 地名新国法に基づく教記      | オンライン合否確認                                                 | 利用できません                                                 |
|                |              |                                       | ログアウト | 合格発表日時           | 2025年2月14日(金) 9時00分 ~ 2025年2月17日(月) 17時00分                |                                                         |
| 入試             | 日程一覧を選       | 択し、                                   |       | 合格発表に関する<br>補足説明 | 本校事務室前に掲示するとともに出身中学校にも通知します。また、高校ホームページ上でも受験番号と生年月日を入力する。 |                                                         |
| 出願             | する試験名を       | クリック                                  |       |                  | 入学金のオンライン決済                                               | 利用できません                                                 |
|                |              |                                       |       |                  | 凝集人員                                                      | 龍連時: 1,40名,<br>実現時:40名,<br>電影時:20名,                     |
|                |              |                                       |       |                  | 出願資格                                                      | 中学校卒業および令和7 (2025)年3月卒業見込みの者                            |
|                |              |                                       |       |                  |                                                           | -11A (1997)                                             |
|                |              |                                       |       |                  |                                                           | 出願へ進むをクリック                                              |

※出願期間前の場合は、「出願へ進む」ボタンは表示されません。(出願受付開始前と表示されています)

#### ❺出願情報を入力してください。入力後、「確認画面へ」をクリックしてください。

※出願情報項目の詳細については、「●出願情報項目」(8~10ページ)をご覧ください。

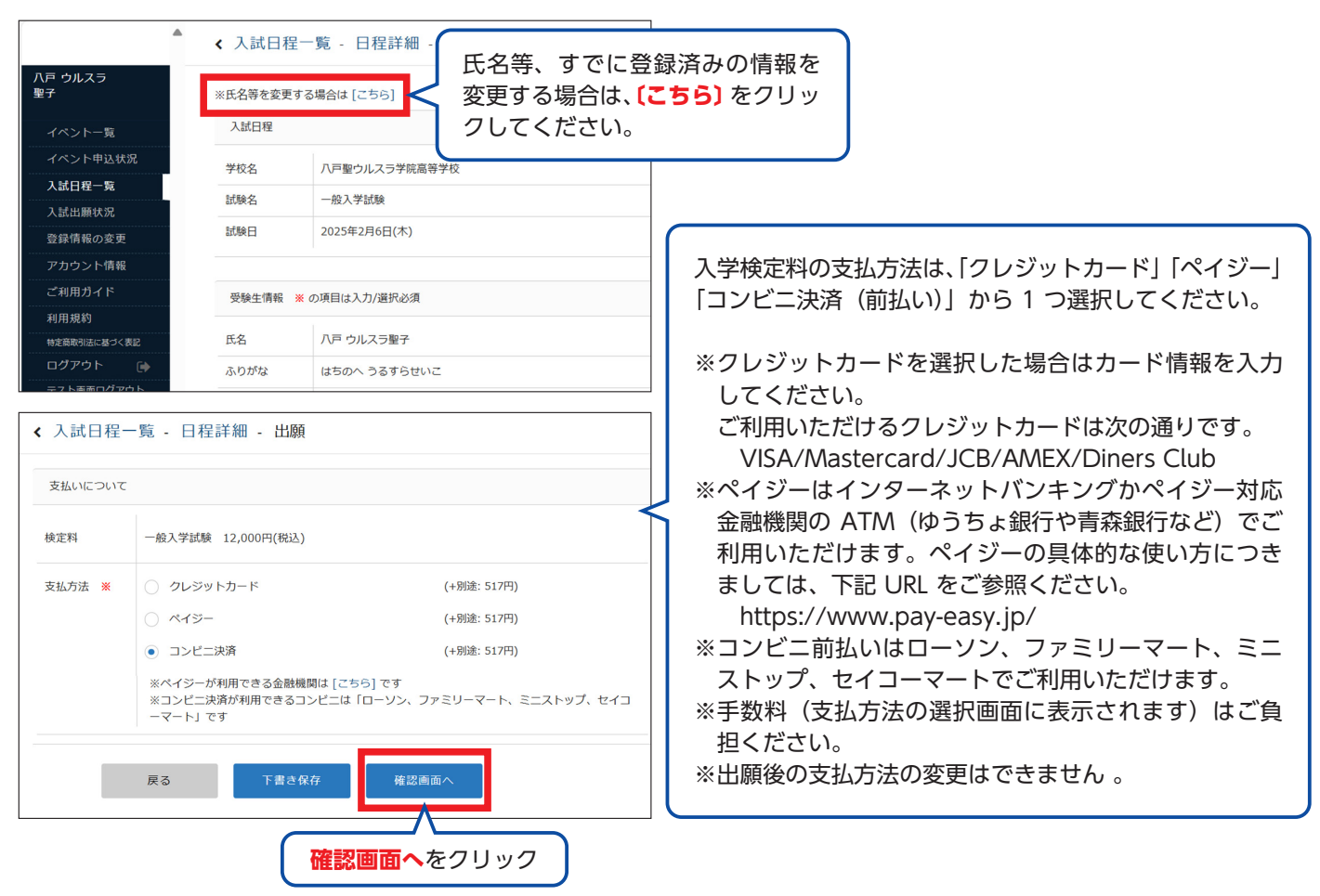

#### **⑥**登録した内容を確認し、間違いがなければ、「送信する」をクリックしてください。

|               | • | < 入試日程一覧 -            | 日程詳細 - 出願内容の確認    | < 入試日程一  | 覧 - 日程詳細 - 出願                                          | 内容の確認                      |                       |     |
|---------------|---|-----------------------|-------------------|----------|--------------------------------------------------------|----------------------------|-----------------------|-----|
| 八戸 ウルスラ<br>聖子 |   |                       |                   | 支払いについて  |                                                        |                            |                       |     |
|               |   | 出願情報                  |                   |          |                                                        |                            |                       |     |
| イベント一覧        |   |                       |                   |          | 一般入学試験                                                 | 12,000円                    |                       |     |
| イベント申込状況      |   | 氏名                    | 八戸 ウルスラ聖子         | <br>検定料  | システム利用料                                                | 517円                       |                       |     |
| 入試日程一覧        |   | ふりがな                  | はちのへ うるすらせいこ      |          | お支払い合計金額                                               | 12,517円(税込)                |                       |     |
| 入試出願状況        |   | (生別)                  | 女性                |          |                                                        |                            |                       |     |
| 登録情報の変更       |   | 生年月日                  | 平成21年10月21日       | 支払方法     | コンピニ決済                                                 |                            |                       |     |
| アカウント情報       |   | 郵便番号                  | 039-1104          |          | これ以降は出願をキャンセルで                                         | できません。検定料や手数               | (料は一切返金できませんのでご注意くだる  | さい。 |
| ご利用ガイド        |   |                       |                   |          | ※迷惑メール対策等で                                             | *ドメイン指定受信を設定               | されている場合は、             |     |
| 利用規約          |   | 住所                    | 育採県八戸市田面木子上野平53-2 |          | [@seed.software]                                       | ドメインを受信できるよ                | うに設定してください。           |     |
| 特定商取引法に基づく表記  |   | 電話番号                  | 0178-27-2245      |          |                                                        |                            |                       |     |
| ログアウト 🕞       |   | 中学校名                  | 八戸聖ウルスラ学院中学校      |          | ✓ 出願データの送<br>WEB出願シスラ                                  | 信と検定料の決済を行う<br>-ム「プラスシード」の | うにあたり、<br>利用規約 に同意します |     |
|               |   | 第一志望学科・コース            | 普通科SAコース          |          |                                                        |                            |                       |     |
|               |   | 第二志望                  | 英語科               |          | 戻る                                                     | 送信する                       | వ                     |     |
|               |   | 保護者氏名                 | 八戸敬子              | 「送信する」ボタ | 「送信する」ボタンを押した後、出版宗了の画面が表示されるまでに画面を探しりブラウザの「戻る」ボタンを押すと、 |                            |                       |     |
|               |   | 保護者の続柄(受験生から<br>みた関係) | 母親                | 出願が取り消しと | なりま<br>モリロ+日火力オ                                        |                            | チェックギックフィ             |     |
|               |   | 保護者住所                 | 本人に同じ             |          | 利用規約を確認し、チェックホック                                       |                            |                       |     |
|               |   | 保護者電話番号               | 090-0000-1111     |          | ナエックを                                                  | と人们と达信                     | 9 つをクリック              |     |
|               |   | 受験会場                  | 本校                |          |                                                        |                            |                       |     |
|               |   | 単願・併願の別               | 単願                |          |                                                        |                            |                       |     |

#### 【注意事項】

●これ以降は出願をキャンセルしたり、内容の変更ができなくなります。

●「送信する」を押した後、次の画面に遷移するまでに画面を閉じたり、ブラウザの戻るボタンを押さな いでください。

# 3 入学検定料の納入

#### 【注意事項】

- ●入学検定料のお支払いは、「募集要項」(別冊)の各入試の「3. Web 上での出願情報の入力と検定料 の支払い」をご確認の上、期間内にお済ませください。
- ●出願期間後にお支払いいただくと、本校で入金確認ができず、受験いただけない場合がございます。

#### **<クレジットカード払い>**

●登録されたメールアドレスに出願完了のお知ら せメールが届きます。

> 八戸聖ウルスラ学院高等学校 一般入学試験への 出願が完了しました。

出願内容は [入試出願状況] からも確認が可能です。

受験番号:2031

戻る

※クレジットカード払いの場合、支払い完了メールは届 きません。 <ペイジー・コンビニ前払い> **①**出願完了のお知らせメールが届きます。

❷お支払いに必要な情報がメールで届きます。

```
    【八戸聖ウルスラ学院高等学校】出願完了のお知らせ
    PLUS SEED <no-reply@seed.software>

        <sup>元先</sup> fukusima@ursula.ac.jp
    ※このメールは WEB 出願システム「プラスシード」から自動送信しています。
    出願が完了しました。

        以下内容を必ずご一読ください。
    ◆入試情報
    学校名:八戸聖ウルスラ学院高等学校

        試験名: 一般入学試験

        試験目:2025年2月6日(木)
    ◆出願内容

        受験番号:2031

        決済番号:TG6aXLWchO

        氏名:八戸 ウルスラ聖子

        ふりがな:はちのへ うるすらせいこ
```

#### 【注意事項】

●納入期間を必ずご確認ください。
 ●コンビニ前払いはローソン、ファミリーマート、ミニストップ、セイコーマートでご利用いただけます。

#### ●入学検定料の支払い後、登録されたメールアド レスに支払い完了メールが届きます。

[八戸聖ウルスラ学院高等学校] コンビニ決済入金確認のお知らせ

※このメールはWEB出願システム「プラスシード」から自動送信しています。

コンビニ決済で検定料の入金を確認しました。 プラスシードのマイページより受験票の発行が可能です。 https://seed.software/student/admission/apply\_detail/312985

◆入試情報 学校名:八戸聖ウルスラ学院高等学校 試験名:一般入学試験 試験日:2025年2月6日(木)

5

◆出願内容 受験番号:2030 氏名:八戸 ウルスラ聖子 ふりがな:はちのへうるすらせいこ 生年月日:平成21年10月21日 こちらのメールは送信専用のため ご返信いただいてもご連絡できませんのでご了承ください。

●実際の画面イメージと異なることがあります。

#### 【注意事項】

●事前に受験票を印刷していただき、試験当日にご持参ください。なお、受験票は本校から発送致しま せん。

●マイページの「入試出願状況」(画面左側)を選択し、「入学試験」をクリックしてください。 ※入学検定料の支払いが確認されると、支払状況が「支払済み」に変更され、受験票の印刷ができるようになります。

|               | < 入試出願状況 ·                              | 出願内容詳細                |            |
|---------------|-----------------------------------------|-----------------------|------------|
| 八戸 ウルスラ<br>聖子 | [入試出願状況一覧へ戻る                            |                       | 入試出願状況を選択し |
| イベント一覧        | 入試日程                                    |                       | 八子武殿をノリリノ  |
| イベント申込状況      | 学校名                                     | 八戸聖ウルスラ学院高等学校         |            |
| 入試日程一覧        | 試驗名                                     | 一般入学試驗                |            |
| 入試出願状況        | Lifte C                                 | 2025年2月6日(土)          |            |
| 登録情報の変更       | and and and and and and and and and and | 2023年2月8日(木)          |            |
| アカウント情報       | 募集要項                                    | 詳細は [ <u>こちら</u> ] から |            |
| ご利用ガイド        |                                         |                       |            |
| 利用規約          | 申込内容                                    |                       |            |
| 特定商取引法に基づく表記  |                                         |                       |            |
| ログアウト 🕞       | ファイルダウンロード                              | 受験票                   |            |
|               | 受験番号                                    | 2030                  |            |
|               | 受験生氏名                                   | 八戸 ウルスラ聖子             |            |

- **2**「受験票ダウンロード」をクリックしてください。
- A4 サイズ・白色の普通紙を使用して、「受験票」を印刷(カラー・白黒どちらでも可)し、試験当日に持参してください。

| ベント一覧       | 試験名                           | 一般入学試験                                |
|-------------|-------------------------------|---------------------------------------|
| ベント申込状況     | 試験日                           | 2025年2月6日(木)                          |
| 試日程一覧       | 募集要項                          | 詳細は [ <u>こちら]</u> から                  |
| 試出願状況       |                               |                                       |
| 録情報の変更      | 申込内容                          |                                       |
| カウント情報      |                               |                                       |
| 利用ガイド       | ファイルガウンロード                    | 204 ge/s 105                          |
| 用規約         | ファイルタウンロード                    | 文教示                                   |
| E商取引法に基づく表記 | WILL TO D                     |                                       |
| グアウト 🕞      | <mark>受験票</mark> をク<br>ダウンロート | リックすると、PDF 形式で<br><sup>、</sup> ができます。 |
|             | 生年月日                          | 平成21年10月21日                           |

#### 【注意事項】

●中学校からの書類提出に関して、インターネット上での必要な操作はありません。

#### ●出願書類を本校に持参または郵送してください。

※郵送される場合は、簡易書留にて受付期間に到着するように発送してください。 ※受付期間については、生徒募集要項の「4 出願受付」をご参照ください。 ※中学校からの書類提出をもって出願の完了となります。

## 以上で出願手続きは完了です

| 以降のページについて |          |  |  |  |  |
|------------|----------|--|--|--|--|
| p8~p10     | 実際の入力画面  |  |  |  |  |
| p11        | 受験票の印刷方法 |  |  |  |  |

## 出願情報項目(一般入学試験)

#### 受験生情報 ※ の項目は入力 / 選択必須

| 受験生情報 ※ の項目は入力 / 選択必須 |                                  |                                                |                                                                                    |                                                          |  |
|-----------------------|----------------------------------|------------------------------------------------|------------------------------------------------------------------------------------|----------------------------------------------------------|--|
| 氏名                    | 旧字体は新字体での登録な<br>例 :﨑⇒崎・髙⇒高・廣⇒    | Eお願いします。<br>→広・濵⇒濱 etc.                        | <ul> <li> 氏名/ふりがな</li> <li>住所/電話番号」</li> <li>ジ登録)」(1ペー</li> <li>売されています</li> </ul> | 生年月日/郵便番号/<br は「新規登録(マイペー<br>-ジ)で入力した情報が表<br>内容に問違いがないかど |  |
| ふりがな                  | ひらがな                             |                                                | 示されています。<br>ずご確認くださし                                                               | 内谷に间遅いかないか必<br>い。                                        |  |
| 性別                    | 0男 0女                            |                                                | 上記の情報を変更                                                                           | 更する場合は、画面上部の                                             |  |
| 郵便番号 ※<br>(ハイフン付き・半角) | 郵便番号                             | {                                              | 「※氏名等を変更<br>クリックしてくた                                                               | する場合は〔こちら〕〕を<br>ざさい。                                     |  |
| 住所 ※                  | 住所                               |                                                |                                                                                    | 保護者の電話番号と                                                |  |
| 電話番号 ※<br>(ハイフン付き・半角) | 電話番号                             |                                                |                                                                                    | 同じ番号でもかまい<br>ません。                                        |  |
| 中学校名 ※                | ▼地区                              | 普通科 S A コース 7<br>普通科 L A コース 7                 | を第一志望とした場<br>または英語科のどち                                                             | 合、第二志望として<br>らかを選択してください。                                |  |
| 第一志望の科・コース ※          | O普通科LAコース O音                     | ● <b>▼</b><br>音通科SAコース 03                      | 英語科 0音楽科                                                                           |                                                          |  |
| 受験会場 ※                | O本校 O十和田商工会講                     | 義所会館 O 三沢商工語                                   | 会館                                                                                 |                                                          |  |
| 単願・併願の別 ※             | O 単願 O 併願(県立校・高専を受験する)           |                                                |                                                                                    |                                                          |  |
| 併願校名                  | 学校名                              |                                                |                                                                                    |                                                          |  |
| 保護者氏名 ※               | 氏名                               |                                                |                                                                                    |                                                          |  |
| 保護者の続柄 ※              | ○父親 ○母親 ○その作                     | b                                              |                                                                                    |                                                          |  |
| 保護者住所 ※               | 住所                               |                                                |                                                                                    |                                                          |  |
| 保護者電話番号 ※             | 電話番号                             |                                                |                                                                                    |                                                          |  |
| 支払いについて               |                                  |                                                |                                                                                    |                                                          |  |
| 検定料                   | 12,000 円(税込)                     |                                                |                                                                                    |                                                          |  |
| 支払方法 ※                | ○クレジットカード<br>○ペイジー<br>○コンビニ決済    | (+ 別途: 517円)<br>(+ 別途: 517円) ◀<br>(+ 別途: 517円) | < 手数料として0                                                                          | D別途料金です。                                                 |  |
|                       | ※ベインーか利用できる金融機<br>※コンビニ決済が利用できる日 | 成用は しこちら」 です<br>1ンビニは 「ローソン、フ                  | アミリーマート、ミニン                                                                        | ストップ、セイコーマート」です                                          |  |
|                       | 戻る                               | 下書き保存                                          | 確認画面へ                                                                              |                                                          |  |

### 出願情報項目(推薦入学試験)

#### 受験生情報 ※ の項目は入力 / 選択必須

| 支験生情報 ※ の項目は人         | 刀 / 選択必須                                       |                                                                       |  |  |
|-----------------------|------------------------------------------------|-----------------------------------------------------------------------|--|--|
| 氏名                    | 旧字体は新字体での登録をお願いします。<br>例 :崎⇒崎・髙⇒高・廣⇒広・濵⇒濱 etc. | 氏名/ ふりかな/ 生年月日/ 郵便番号/<br>住所/電話番号」は「新規登録(マイペー<br>ジ登録)」(1ページ) で入力した情報が表 |  |  |
| ふりがな                  | ひらがな                                           | 示されています。内容に間違いがないか必<br>ずご確認ください。                                      |  |  |
| 性別                    | O男 O女                                          | 上記の情報を変更する場合は、画面上部の                                                   |  |  |
| 郵便番号 ※<br>(ハイフン付き・半角) | 郵便番号                                           | 「※氏名等を変更する場合は〔こちら〕」を<br>クリックしてください。                                   |  |  |
| 住所 ※                  | 住所                                             | 保護者の電話番号と                                                             |  |  |
| 電話番号 ※<br>(ハイフン付き・半角) | 電話番号                                           | ーーーーーーーーーーーーーーーーーーーーーーーーーーーーーーーーーーーー                                  |  |  |
| 中学校名 ※                | ▼地区                                            |                                                                       |  |  |
| 入学志望学科・コース ※          | ○普通科LAコース ○普通科SAコース ○                          | 英語科 0音楽科                                                              |  |  |
| 学力試験受験の有無 ※           | ○受験しません ○受験します                                 | < 「募集要項」4ページ、「11. 奨学制                                                 |  |  |
| 学力試験会場                | ○本校 ○十和田商工会議所会館 ○三沢商工                          | 度」を参照し、2月6日の一般入試<br>会館の受験の有無を選択してください。<br>受験する場合は、受験会場も選択し            |  |  |
| 保護者氏名 ※               | 氏名                                             | てください。                                                                |  |  |
| 保護者の続柄 ※              | ○父親 ○母親 ○その他                                   |                                                                       |  |  |
| 保護者住所 ※               | 住所                                             |                                                                       |  |  |
| 保護者電話番号 ※             | 電話番号                                           |                                                                       |  |  |
| 支払いについて               |                                                |                                                                       |  |  |
| 検定料                   | 12,000 円(税込)                                   |                                                                       |  |  |

| <br><ul><li>○クレジットカード</li><li>○ペイジー</li><li>○コンビニ決済</li></ul> | (+ 別途:517 円)<br>(+ 別途:517 円)<br>(+ 別途:517 円) | 手数料としての別途料金です。             |
|---------------------------------------------------------------|----------------------------------------------|----------------------------|
| ※ペイジーが利用できる金<br>※コンビニ決済が利用でき                                  | 融機関は〔 <mark>こちら</mark> 〕です<br>るコンビニは「ローソン、   | ファミリーマート、ミニストップ、セイコーマート」です |
| 戻る                                                            | 下書き保存                                        | 確認画面へ                      |

### 出願情報項目(二次入学試験)

#### 受験生情報 ※ の項目は入力 / 選択必須

| 文歌工 旧和 ※ り頃日は八,       | /」/ 迭扒必次                                       |                                            |              |
|-----------------------|------------------------------------------------|--------------------------------------------|--------------|
| 氏名                    | 旧字体は新字体での登録をお願いします。<br>例 :﨑⇒崎・髙⇒高・廣⇒広・濵⇒濱 etc. | /生年月日/郵便番号/<br>は「新規登録(マイペー<br>-ジ)で入力した情報が表 |              |
| ふりがな                  | ひらがな                                           | 内容に間違いがないか必<br>N。                          |              |
| 性別                    | O男 O女                                          | 上記の情報を変更                                   | 夏する場合は、画面上部の |
| 郵便番号 ※<br>(ハイフン付き・半角) | 郵便番号                                           | 9 る場合は〔こちら〕〕を<br>ざさい。                      |              |
| 住所 ※                  | 住所                                             |                                            | 保護者の電話番号と    |
| 電話番号 ※<br>(ハイフン付き・半角) | 電話番号                                           | 同じ番号でもかまい<br>ません。                          |              |
| 中学校名 ※                | ▼地区                                            |                                            |              |
| 入学志望科・コース             | ○普通科LAコース ○普通科SAコース ○                          |                                            |              |
| 保護者氏名 ※               | 氏名                                             |                                            |              |
| 保護者の続柄 ※              | ○父親 ○母親 ○その他                                   |                                            |              |
| 保護者住所 ※               | 住所                                             |                                            |              |
| 保護者電話番号 ※             | 電話番号                                           |                                            |              |

#### 支払いについて

| 検定料    | 12,000 円(税込)                   |                                              |            |                  |
|--------|--------------------------------|----------------------------------------------|------------|------------------|
| 支払方法 ※ | ○クレジットカード<br>○ペイジー<br>○コンビニ決済  | (+ 別途:517 円)<br>(+ 別途:517 円)<br>(+ 別途:517 円) | < 手数料として   | ての別途料金です。        |
|        | ※ペイジーが利用できる金融<br>※コンビニ決済が利用できる | 機関は〔こちら〕です<br>コンビニは「ローソン、 <sup>*</sup>       | ファミリーマート、ミ | ニストップ、セイコーマート」です |
|        | 戻る                             | 下書き保存                                        | 確認画面へ      |                  |

### スマートフォン・タブレットから「受験票」を印刷する方法

●家庭用プリンターで印刷する

#### 2コンビニエンスストアで印刷する

①スマートフォンなどに専用アプリ(無料)をインストールする。

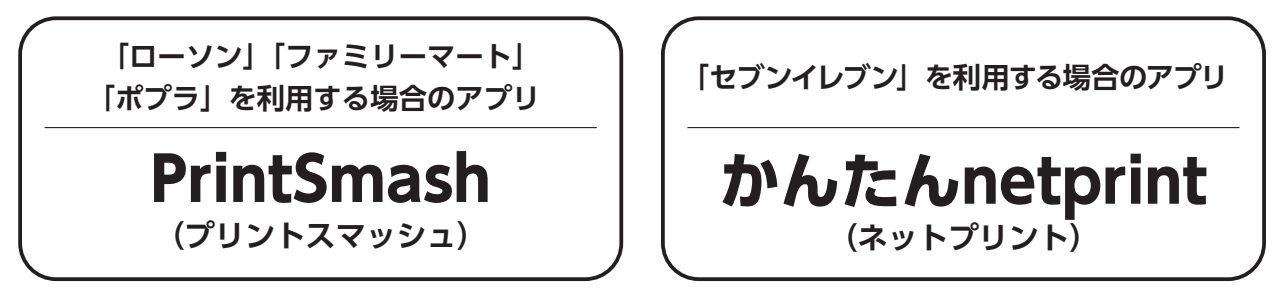

※ iOS 用アプリは「App Store」で、Android 用アプリは「Google Play」で検索し、ダウンロードしてください。

- [PrintSmash] の場合 店内のマルチコピー機の Wi-Fi に接続。
- ●「かんたん netprint」の場合 アプリ内で発行されたプリント予約番号をマルチコピー機に入力し、印刷。

②本書6ページを参照して、受験票データ(PDF ファイル)を表示します。

iPhone の場合
 表示されている「受験票」をタップ。
 (うまく表示できずメールでファイルを送信した場合は、「共有」のアイコンをタップします)
 表示された「その他」項目から「(アプリ名)で読み込む」を選択し、印刷。

● Android の場合 表示されている「受験票」をタップし、「共有」のアイコンをタップ。アプリを選択し、印刷。

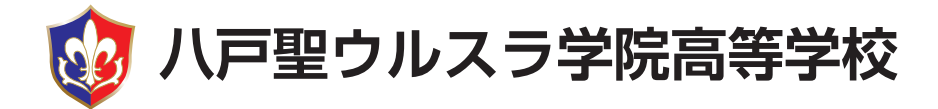